## GO by Spark - How to create and manage Users?

This guide provides step-by-step instructions on how to create and manage users in GO by Spark. It explains how to navigate to the user management section, create a new user, set permissions, and share a recovery key. Anyone who needs to create and manage users in GO by Spark will find this guide helpful.

| <b>1</b> Navigate to | GO URL.               |                      |                 |        |                 |
|----------------------|-----------------------|----------------------|-----------------|--------|-----------------|
|                      |                       |                      |                 |        |                 |
| 2 Depending of       | on the version, the ' | 'Users mana <u>c</u> | gement" can b   | e four | nd:             |
| Within the           | user options: Click   | the user nam         | ne and then cli | ck "M  | anage Users".   |
|                      |                       |                      | м н             | iii 🌲  | Admin User      |
| Templates            | Settings              |                      |                 |        | Logout<br>About |
| DAY LOCATIO          | ON ARRIVAL            | DEPARTURE            | TEMPLATES       | НG     | Help Desk       |
|                      | No items to show      | 1                    |                 |        | Kafka Logs      |
|                      |                       |                      |                 |        | ~····           |
|                      |                       |                      |                 |        |                 |
|                      |                       |                      |                 |        |                 |
|                      |                       |                      |                 |        |                 |
|                      |                       |                      |                 |        |                 |

Scribe

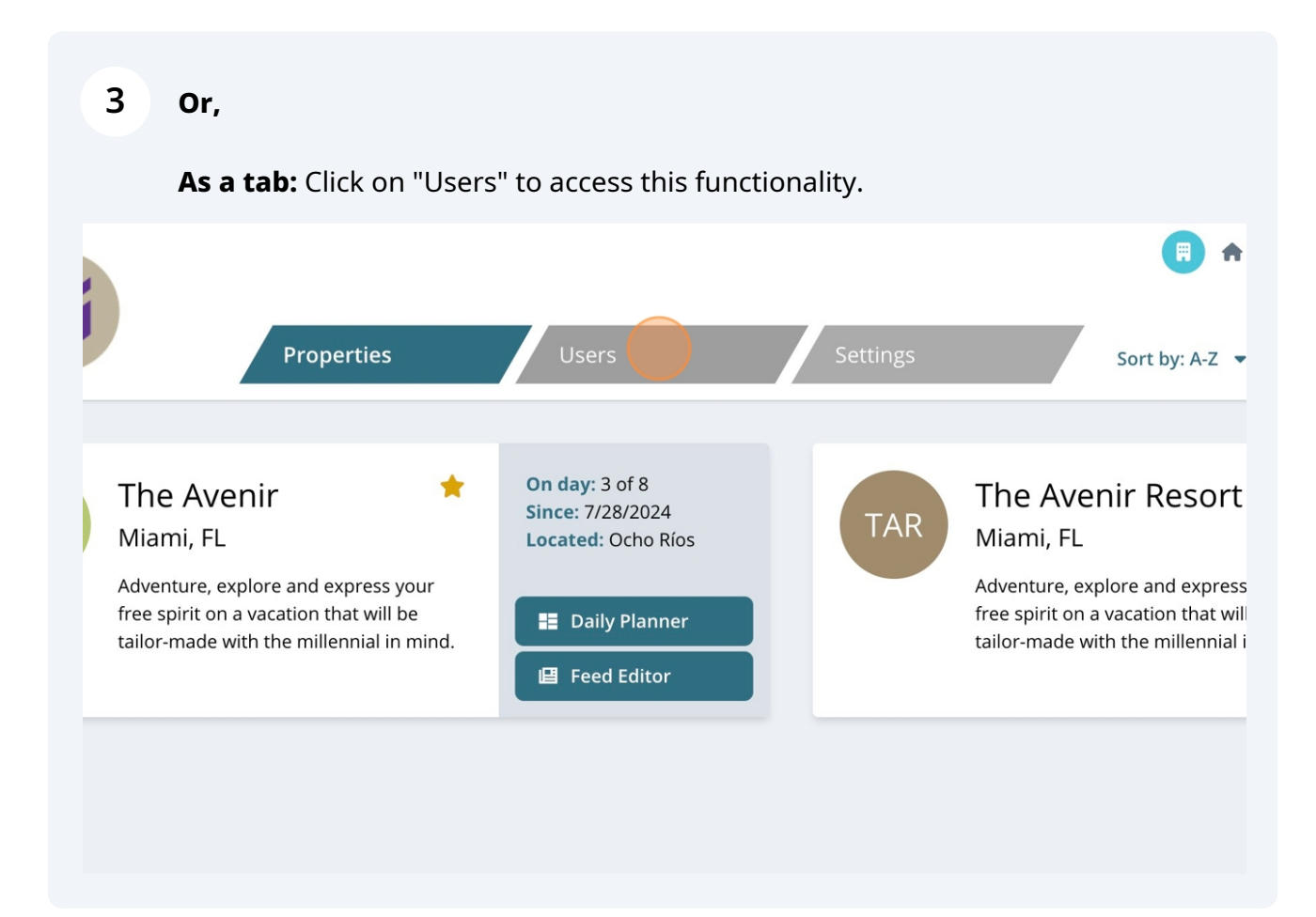

| 4 To create a new user                 | r, click the | e "+" icon.             |         |
|----------------------------------------|--------------|-------------------------|---------|
|                                        | Properties   | s <b>Users</b> Settings |         |
| Search by name or username             | +            | New User                |         |
| QA Property User<br>qapropertyuser     | >            | USERNAME *              | INITIAL |
| <b>Test User</b><br>paula test user    | >            |                         | The /   |
| New User<br>newuser                    | >            | FIRST NAME *            |         |
| <b>QA Venue Owner</b><br>qa-venueowner | >            | EMAIL *                 |         |

| <b>5</b> Complete the fields as shown in the example below. |                                                                                       |                                                                                                    |  |  |  |  |
|-------------------------------------------------------------|---------------------------------------------------------------------------------------|----------------------------------------------------------------------------------------------------|--|--|--|--|
| Also,                                                       | make sure that the pro                                                                | operty is selected correctly.                                                                                                    |  |  |  |  |
| Propertie                                                   | es Users                                                                              | R M III W III Admin User ▼       Settings   Super Admin                                                                                                    |  |  |  |  |
| username +                                                  | New User                                                                              |                                                                                                    |  |  |  |  |
|                                                             | USERNAME * test@spark.com                                                             | INITIAL PROPERTY<br>The Avenir                                                                                                    |  |  |  |  |
|                                                             | FIRST NAME *                                                                          | LAST NAME *                                                                                                    |  |  |  |  |
| >                                                           | Test                                                                                  | Spark                                                                                                    |  |  |  |  |
| >                                                           | EMAIL *<br>test@spark.com                                                             |                                                                                                    |  |  |  |  |
| >                                                           | BASIC FUNCTIONS                                                                       |                                                                                                    |  |  |  |  |
| >                                                           | Allows the user to edit the canvas (day ca<br>variables. When combined with Library A | iendar grid), which is required for adding events to a day or modifying options such as event merge<br>dmin permissions, this role also enables the creation of new events within the canvas.                                 |  |  |  |  |
| >                                                           | Enables the user to edit the print program<br>operation venue rundown, and more. Wi   | a layout (feed editor), necessary for modifying options such as content merge variables, line height, hours of<br>en combined with Library Admin permissions, this role allows for the creation and editing of content within |  |  |  |  |

Please note that after creating the user, if the selected property is incorrect, you will need to delete the user and create a new one with the correct property.

To delete, simply click "Delete User" at the bottom of the page.

# Each permission includes a brief description—carefully review them and check the appropriate boxes to assign the user's permissions.

| Test User<br>paula test user           | > | test@spark.com                                                                                                    |
|----------------------------------------|---|----------------------------------------------------------------------------------------------------|
| New User<br>newuser                    | > | FIRST NAME *     LAST NA       Test     Spar                                                                                                    |
| <b>QA Venue Owner</b><br>qa-venueowner | > | EMAIL *<br>test@spark.com                                                                                                    |
| <b>QA Admin User</b><br>qa-adminuser   | > | BASIC FUNCTIONS                                                                                                    |
| <b>QA Basic User</b><br>qa-basicuser   | > | Allows the user to edit the canvas (day calendar grid), which is required for adding variables. When combined with Library Admin permissions, this role also enables t                      |
| <b>QA Group Admin</b><br>qa-groupadmin | > | Enables the user to edit the print program layout (feed editor), necessary for modi operation venue rundown, and more. When combined with Library Admin permise the print program.          |
| <b>QA Ship Admin</b><br>qa-shipadmin   | > | Group User<br>Enables the user to create new groups and group bookings. As a Group User, you status of any bookings. Your booking capabilities are limited to the specified time the venue. |
| QA Feed User                           | > |                                                                                                    |

#### Add one or more venues here if the user is a venue owner.

It is possible to search by typing the venue name or using the scroll up/down option. To select the venue, simply click on the venue name.

| ۶r | >        | Brand Admin<br>Allows the user the ability to manage brand settings and brand library items when used in conjunction with Libr<br>include the ability to edit attributes, levels, highlights, day themes, group types, meal periods, etc. These edits ca<br>instance. |
|----|----------|----------------------------------------------------------------------------------------------------|
|    | >        | MISCELLANEOUS                                                                                                    |
|    | >        | Provides the user with viewing access only, removing all editing capabilities and overriding all other permissions     Super Admin     Allows the user full access and the ability to override all other permissions.                                                 |
| n  | >        | GROUP VENUE APPROVAL LIST                                                                                                    |
|    | >        | Search by venue name Reception, Tour Desk                                                                                                    |
|    | <u> </u> | Azul Restaurant                                                                                                    |
|    | -        | Boutique                                                                                                    |
|    | >        |                                                                                                    |
|    |          |                                                                                                    |

6

7

8

### Click here to finish creating a user.

| nin                  |                                                 |                                           |                                      |
|----------------------|-------------------------------------------------|-------------------------------------------|--------------------------------------|
| ser the ability to   | manage brand settings and brand library ite     | ms when used in conjunction with Librar   | ry Admin permissions. Brand settings |
| ability to edit attr | ributes, levels, highlights, day themes, group  | types, meal periods, etc. These edits can | only be performed on a brand         |
|                      |                                                 |                                           |                                      |
|                      |                                                 |                                           |                                      |
|                      |                                                 |                                           |                                      |
|                      |                                                 |                                           |                                      |
| user with viewin     | ng access only, removing all editing capabiliti | es and overriding all other permissions.  |                                      |
| in                   |                                                 |                                           |                                      |
| ser full access ar   | nd the ability to override all other permission | IS.                                       |                                      |
|                      |                                                 |                                           |                                      |
| PPROVAL LIST         |                                                 |                                           |                                      |
| TOUR DESK            | Search by venue name                            |                                           |                                      |
|                      |                                                 |                                           |                                      |
|                      |                                                 |                                           |                                      |
|                      | ~                                               | None                                      | ~                                    |
|                      | ·                                               | None                                      |                                      |
|                      |                                                 |                                           |                                      |
|                      |                                                 |                                           |                                      |
|                      |                                                 |                                           | S Reset                              |
|                      |                                                 |                                           |                                      |
|                      |                                                 |                                           |                                      |

9 After creating the user, it is necessary to share a recovery key so that the user can create their unique password.

Click "Generate Password Recovery Key" to obtain the code.

|                                |                           |           | F         | <b>↑</b> I | i) (\$   | AE <b>4</b> 8 | Admin User   |
|--------------------------------|---------------------------|-----------|-----------|------------|----------|---------------|--------------|
| Users                          | Settings                  |           | Super Adm | nin        |          |               |              |
|                                |                           |           |           |            |          |               |              |
| Test Spark<br>test@spark.com   |                           |           |           | م          | Generate | Password F    | Recovery Key |
| THE AVENIR Add a               | dditional property        |           |           |            |          |               |              |
| NOTE: <b>The Avenir</b> cannot | be deleted from this user | 's access |           |            |          |               |              |
|                                |                           | LAST NAM  | ME *      |            |          |               |              |
|                                |                           | Spark     |           |            |          |               |              |
|                                |                           |           |           |            |          |               |              |
| om                             |                           |           |           |            |          |               |              |

| <b>10</b> Click here to copy the reco                          | overy key.  |          |        |                 |
|----------------------------------------------------------------|-------------|----------|--------|-----------------|
|                                                                |             | <u> </u> | ▲ ▲ 8  | 📕 Admin User 🔻  |
| Users Settings                                                 | Super Admin |          | 7      |                 |
| Test Spark<br>test@spark.com                                   |             |          | 147491 | (click to copy) |
| THE AVENIR Add additional property                             |             |          |        |                 |
| NOTE: <b>The Avenir</b> cannot be deleted from this user's acc | cess        |          |        |                 |
|                                                                | LAST NAME * |          |        |                 |
|                                                                | Spark       |          |        |                 |
|                                                                |             |          |        |                 |
| m                                                              |             |          |        |                 |
|                                                                |             |          |        |                 |

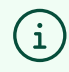

(i) **Note:** The following two steps are typically used for Shoreside users.

| ac    | lditional property.              | (iii) (iii)                       |
|-------|----------------------------------|-----------------------------------|
|       |                                  |                                   |
| Prope | rties <b>Users</b>               | Settings Super Admin              |
| +     | Test Spark                       |                                   |
| >     | test@spark.com                   | ditional property                 |
| >     | NOTE: <b>The Avenir</b> cannot b | e deleted from this user's access |
|       | FIRST NAME *                     | LAST NAME *                       |
| >     | Test                             | Spark                             |
|       | EMAIL*                           |                                   |
| >     | test@spark.com                   |                                   |

If the user needs access to all properties, click "Promote to Brand" to grant access to all properties at once. 12

| New User                               |   | EMAIL *                                                                                                    |
|----------------------------------------|---|----------------------------------------------------------------------------------------------------|
| newuser                                |   | test@spark.com                                                                                                    |
| <b>QA Venue Owner</b><br>qa-venueowner | > | BASIC FUNCTIONS                                                                                                    |
| <b>QA Admin User</b><br>qa-adminuser   | > | Allows the user to edit the canvas (day calendar grid), which is required for adding events t variables. When combined with Library Admin permissions, this role also enables the creat <b>Print Program Editor</b>  |
| <b>QA Basic User</b><br>qa-basicuser   | > | Enables the user to edit the print program layout (feed editor), necessary for modifying op operation venue rundown, and more. When combined with Library Admin permissions, th the print program.                   |
| <b>QA Group Admin</b><br>qa-groupadmin | > | Group User<br>Enables the user to create new groups and group bookings. As a Group User, you can edit<br>status of any bookings. Your booking capabilities are limited to the specified time periods t<br>the venue. |
| <b>QA Ship Admin</b><br>qa-shipadmin   | > | ADVANCED FUNCTIONS                                                                                                    |
| <b>QA Feed User</b><br>qa-feeduser     | > | Promote to Brand 🗇 Delete User                                                                                                    |
| 04. Barriel II                         |   |                                                                                                    |

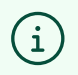

**Tip!** Remember to click "Save Changes" whenever editing an existing user's permissions.